## Apple Mail v iOS

Last updated 27 septembra, 2024

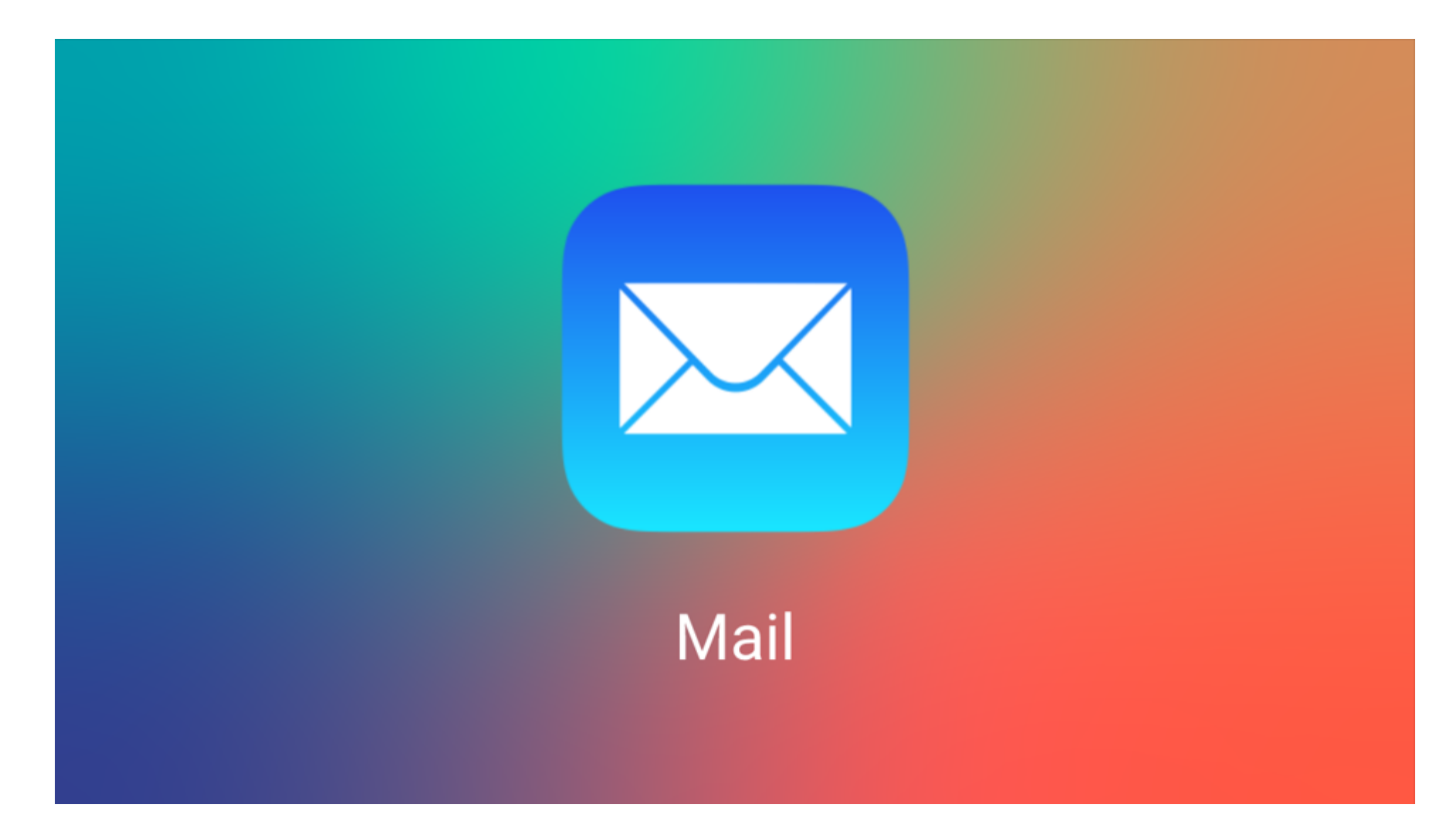

Spravovať emailové účty na zariadeniach s operačným systémom iOS (iPhone, iPad) môžete využívať vstavanú aplikáciu Mail. Aplikácia je v zariadení nainštalovaná a štandardne nie je potrebné žiadne dodatočné sťahovanie.

K nastaveniu emailového účtu budete potrebovať názov vytvorenej schránky v celom tvare (meno@domena.sk) a heslo od schránky.

V prípade, že ešte nemáte k vašej doméne emailovú schránku, môžete si ju vytvoriť cez <u>administračné rozhranie</u> domény v časti **Email -> E-mailové Schránky -> Vytvoriť Novú Schránku.** 

## Pridanie Emailového účtu

- 1. Otvoríte si Nastavenia v zariadení (v mobile, v tablete)
- 2. V dolnej časti nájdete ikonu Mail

## 3. Prejdete na – Účty

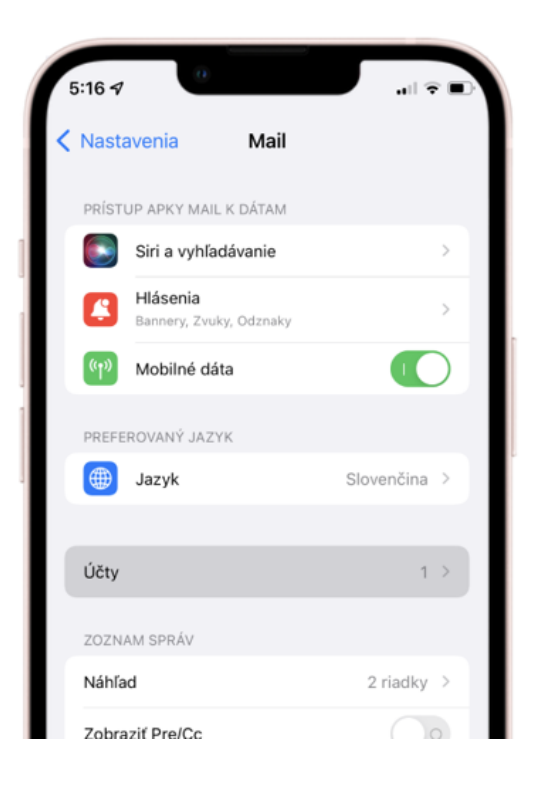

## 4. Zvolíte možnosť – Pridať účet

5. Vyberiete poslednú možnosť – Iné

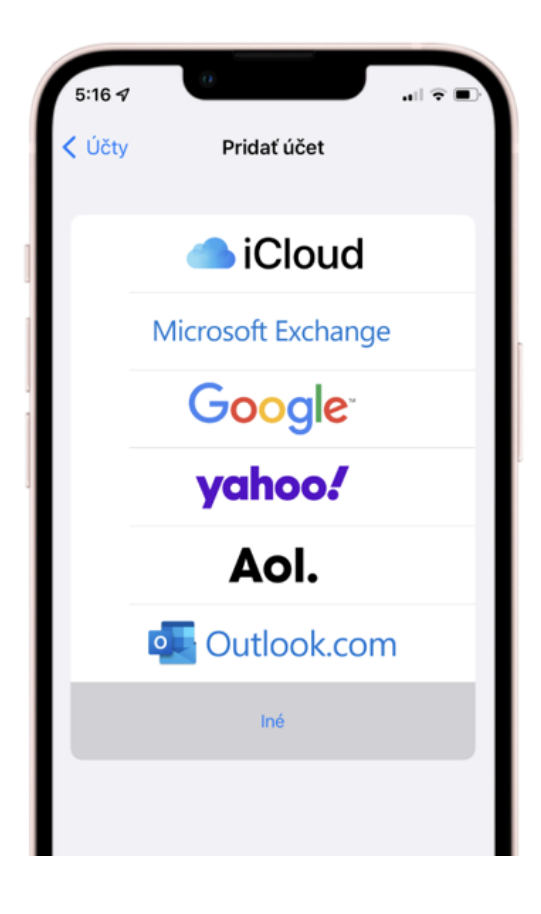

6. Vyplníte meno, emailovú adresu, heslo, popis účtu a zvolíte Ďalej

7. Vyplníte Host, názvy serverov pre prichádzajúcu a odchádzajúcu poštu – mail.webglobe.sk. (Názvy serverov sa pre prichádzajúcu a odchádzajúcu poštu zhodujú). Emailovú adresu, Heslo do schránky a zvolíte Ďalej (v tomto prípade meno nahradíte názvom Vašej emailovej adresy)

| 5:19 🕫      | 0                 | .⊪ ≎ ∎. |
|-------------|-------------------|---------|
| Zrušiť      | Nový účet         | Ďalej   |
| ІМ          | AP                | РОР     |
|             |                   |         |
| Meno        | Meno Priezvisko   |         |
| Email       | meno@domena.sk    |         |
| Popis       | Emailový Účet     |         |
| SERVER PRIC | HÁDZAJÚCEJ POŠTY  |         |
| Host        | mail.webglobe.sk  |         |
| Meno        | meno@domena.sk    |         |
| Heslo       |                   |         |
| SERVER ODC  | HÁDZAJÚCICH SPRÁV |         |
| Host        | mail.webglobe.sk  |         |
| Meno        | meno@domena.sk    |         |
| Heslo       |                   |         |

8. Zvolíte Uložiť a môžete začať využívať poštu vo Vašom zariadení iOS